# MALLETTE SHIFT by INO

# QUICK-START GUIDE

VERSION VIVE PRO SERIES

**INSTALLATION EN 2 MINUTES** 

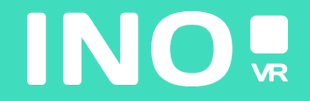

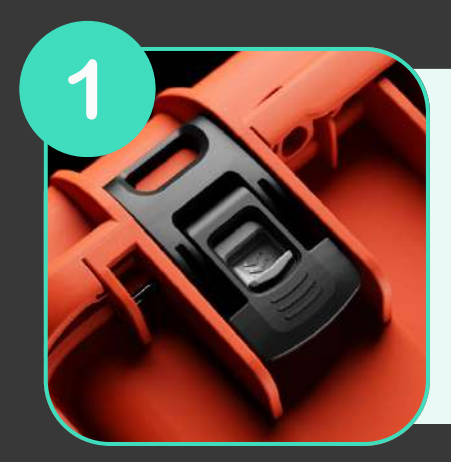

Ouvrez votre mallette en actionnant le système de verrouillage

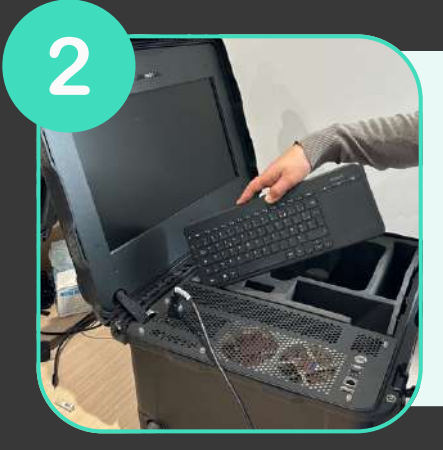

Une fois la mallette ouverte, sortez le clavier sans fil de son emplacement puis sortez le casque et les manettes de la mousse

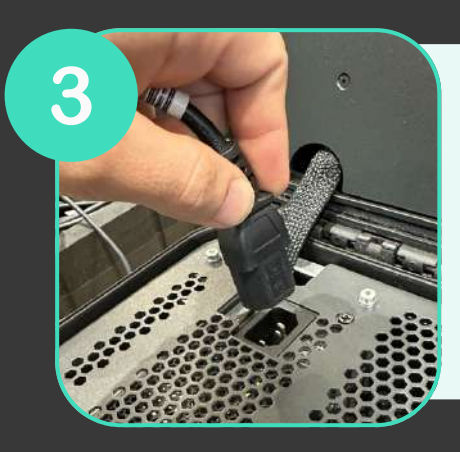

Branchez l'alimentation à une prise électrique

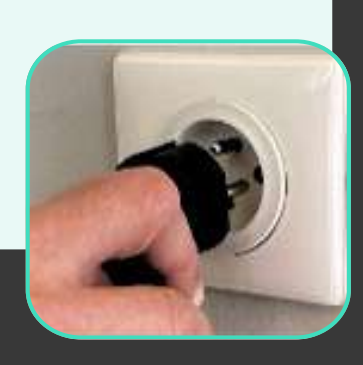

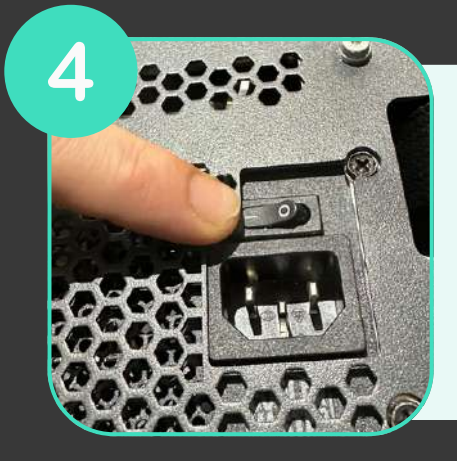

Assurez-vous que l'alimentation est sur la position «ON »

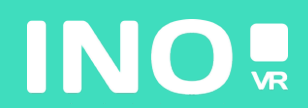

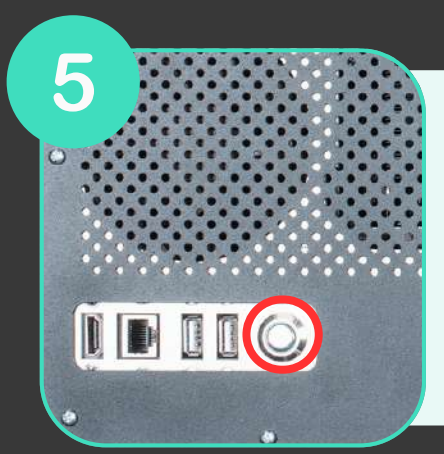

Assurez-vous que le bouton power lumineux situé à l'avant de la mallette est bien enclenché

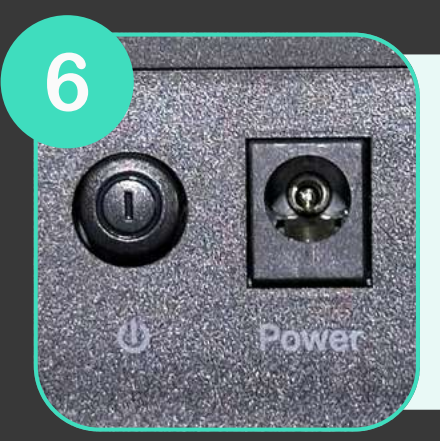

Assurez-vous que le routeur (inclus en option) soit bien branché et que la position «ON» est enclenché

### VOTRE MALLETTE EST PRÊTE, IL EST TEMPS DE DÉMARRER VOTRE CASQUE

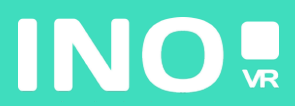

#### Pour une utilisation filaire

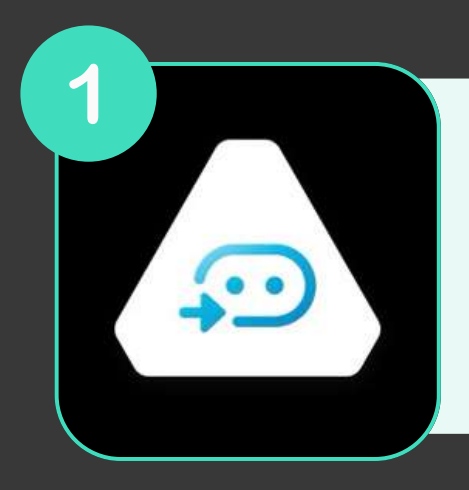

Assurez-vous que l'application Vive et Stream VR soit bien installées et lancées sur le PC

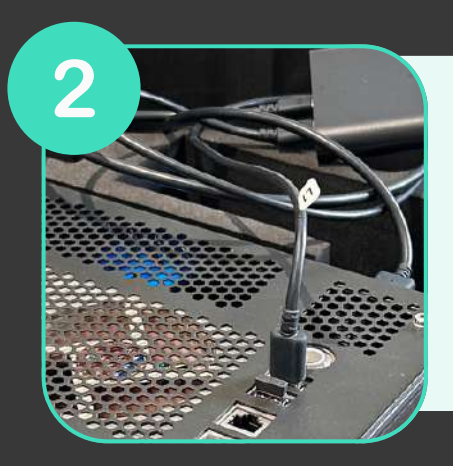

Assurez-vous que votre Linkbox (Usb et DisplayPort) est branchée au PC

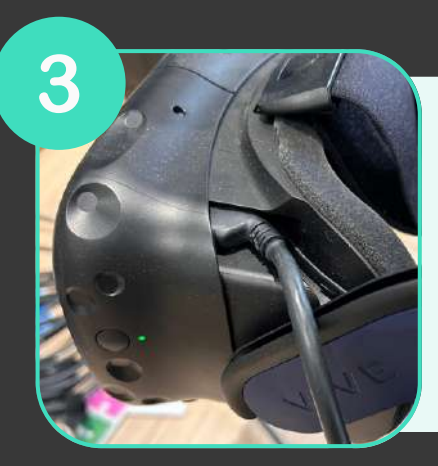

Branchez votre casque à la Linkbox et allumez-là

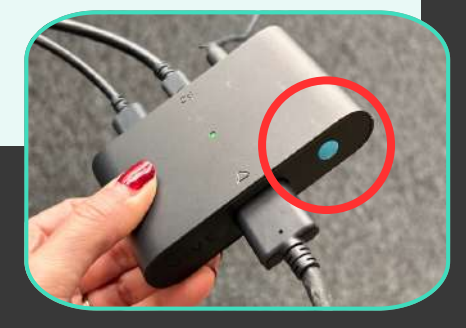

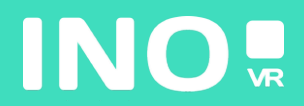

Installez vos Base Stations en les plaçant en hauteur de façon à ce qu'elles couvrent toute la surface de jeu puis branchez-les

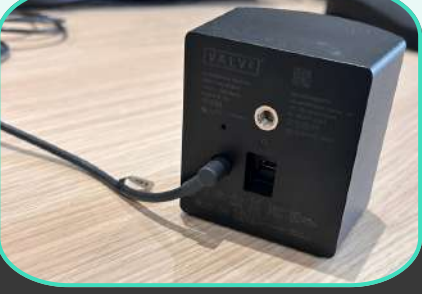

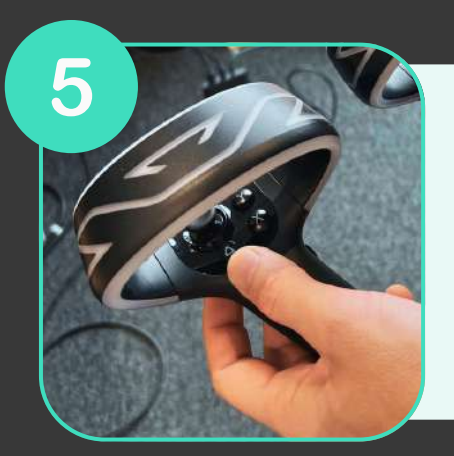

4

#### Allumez vos contrôleurs

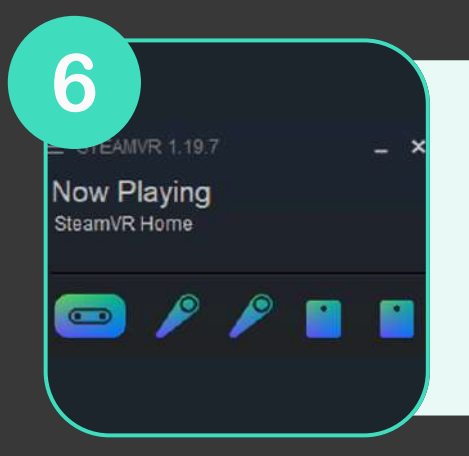

Vérifiez que toutes les icônes soient bien en surbrillance

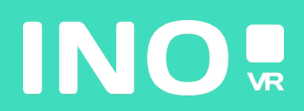

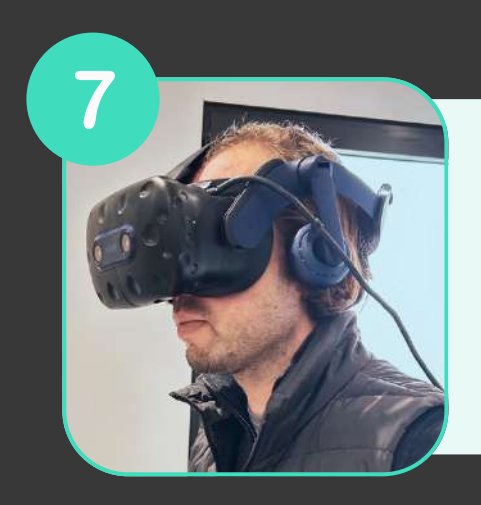

Mettez votre casque

# VOUS ÊTES PRÊT POUR LANCER VOTRE APPLICATION DU PC 🕐

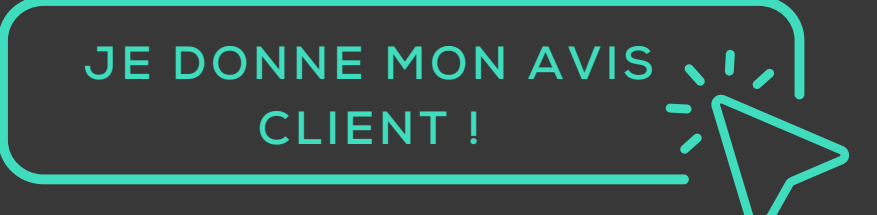

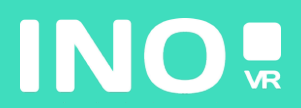

#### Pour une utilisation streaming

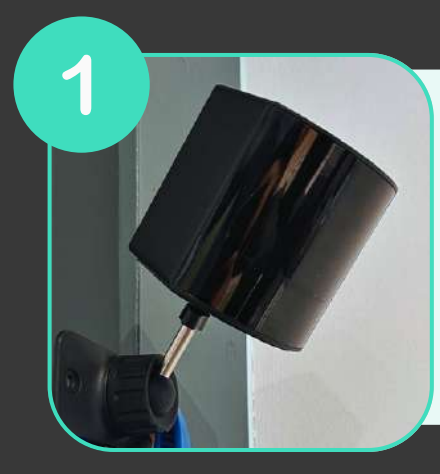

Installez vos base stations en les plaçant en hauteur de façon à ce qu'elles couvrent toute la surface de jeu et branchez-les

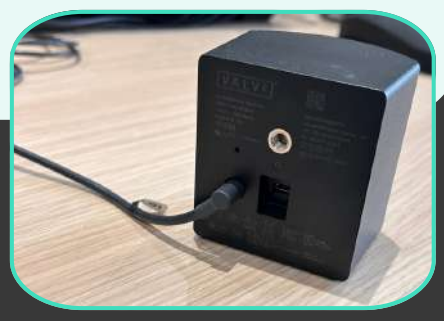

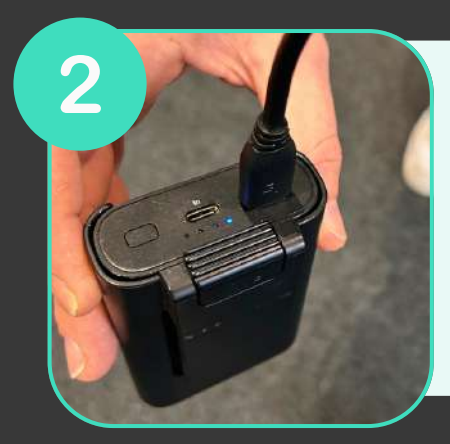

Connectez votre adaptateur Vive Wireless à la Powerbank à l'aide du câble USB

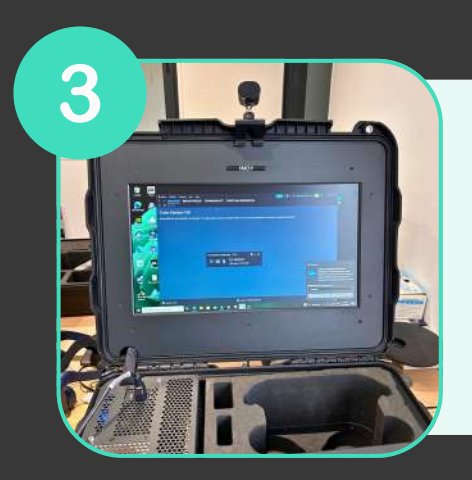

Placer l'antenne sur le haut du couvercle de la mallette

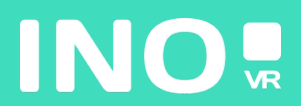

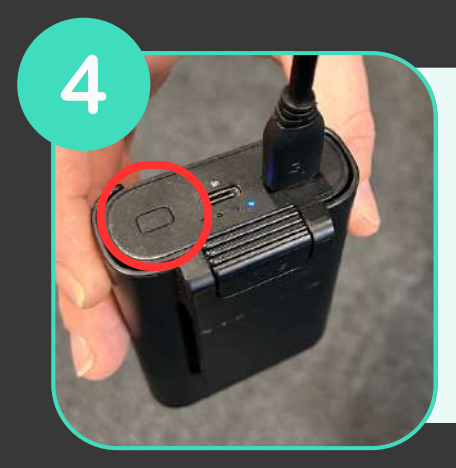

Allumez la Powerbank en appuyant sur le bouton

5 VIVE Console VVE Ververes Ready Mikelo Wirelooe Headoet

Ouvrez l'application Console Vive et Vive Wireless sur votre PC

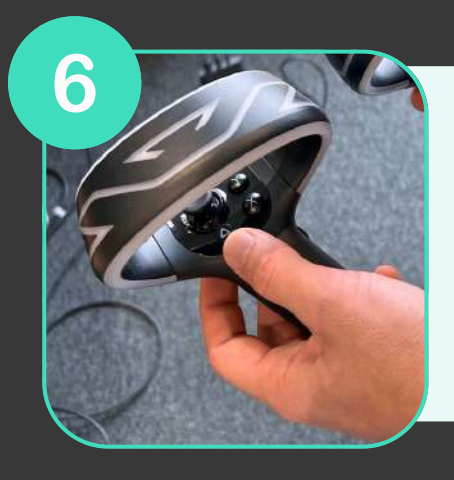

Allumez vos contrôleurs

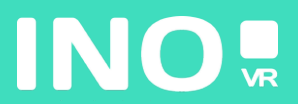

T STEAMVR 1.19.7 Now Playing SteamVR Home

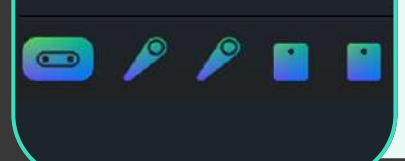

Vérifiez que toutes les icônes sont bien en surbrillance

8 The second second sec

Mettez votre casque

## VOUS ÊTES PRÊT POUR LANCER VOTRE APPLICATION DU PC 🙂

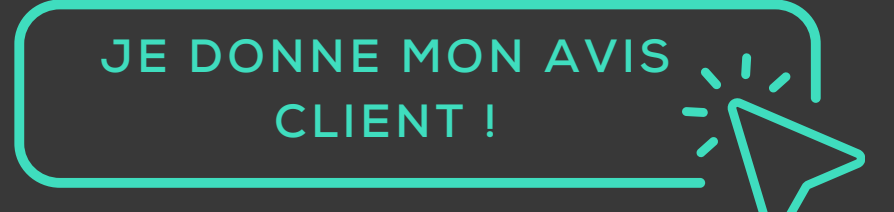

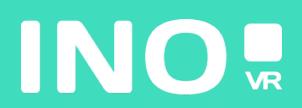